## Directions on Using Google Maps for Point-to-Point Measuring

- Open Google Maps (<u>www.google.com/maps</u>)
- Enter address of point to measure from
  - Either known hospital/FSED or proposed project address
- The map will locate the entered address and will zoom close to the location. To expand the map to help locate the secondary location to measure to, use the plus (+) or minus (-) to pull in the map or pull out to locate the next position. Clicking and holding will allow to move the map around. Note: Do not lose sight of the red "tear drop", the starting point of measuring.
- Right Click on "tear drop" that is marking entered address
- Choose from menu Measure Distance
  - o This will start the measure tool
- Click on the desired location to measure. A measurement line will appear. Clicking on the line will allow the line to grow or shrink or relocate as the curser moves.
- Upon releasing the curser, the produced measure (in miles) will appear along the produced black line. (See Below Example)
- If click on another location on the map, a measure from the last spot to the new will be drawn.
- To remove the measured line to start a new one, right click and choose "Clear Measure."

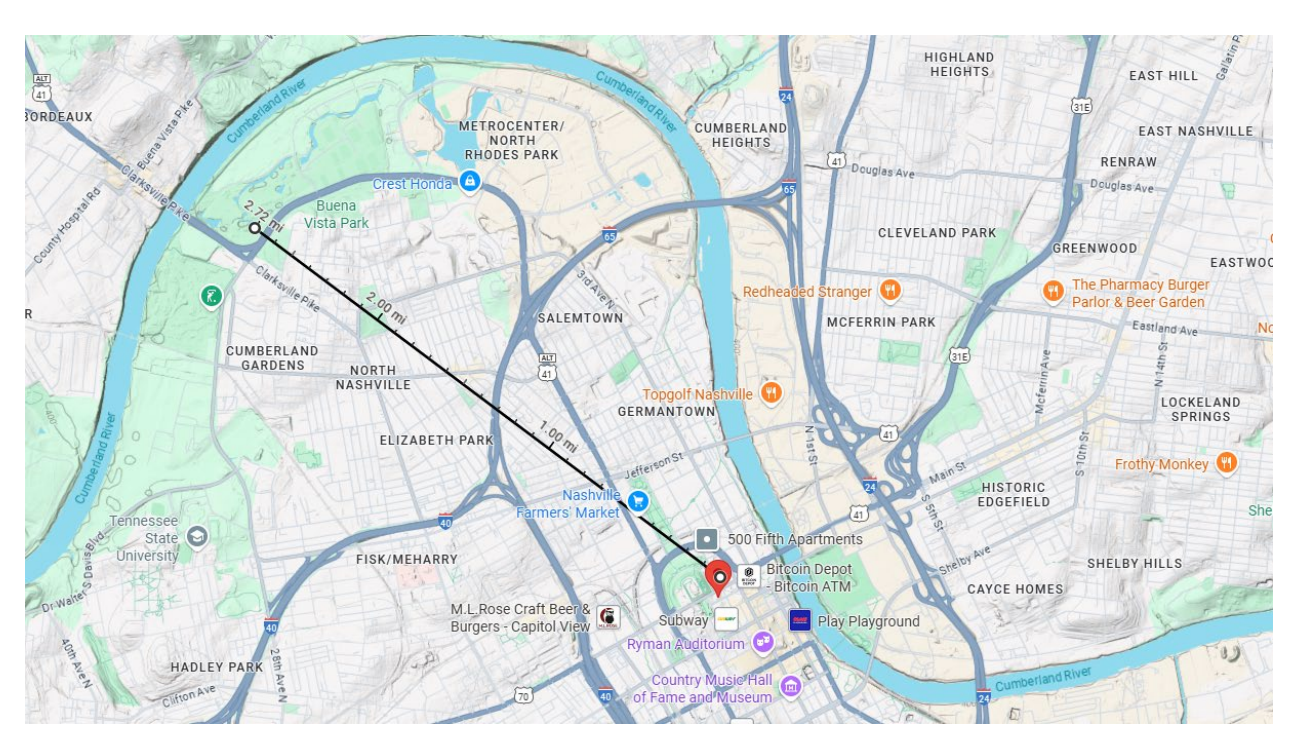